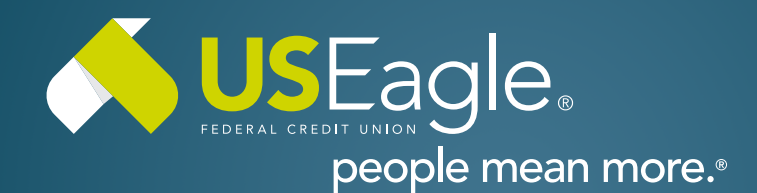

## **Enhanced Digital Banking How-To Guides**

## **Member to Member Transfers - Add Account**

| <b>Step 1</b><br>From Menu on top screen, select "Make<br>a Transfer"                                                                                                    | View my<br>Accounts                                                                                                    | Make a<br><b>Transfer</b>                                                                                                    | Apply for a<br>Loan |
|----------------------------------------------------------------------------------------------------|----------------------------------------------------------------------------------------------------|----------------------------------------------------------------------------------------------------|---------------------|
| Then locate menu on left side of screen<br>and select "Member to Member Accounts"                                                                                               |                                                                                                    | Transfers   Image: Scheduled Transfers   Image: Scheduled Transfers   Image: Transfer History   Image: External Accounts   Image: Hember to Member Accounts                                                                    |                     |
| <b>Step 2</b><br>Locate and click "Add Account," then review<br>disclosures for member to member transfers<br>Select "Accept & Continue"                                        | 5.                                                                                                    | Member to Member Acc<br>anage Add Account Create C<br>Accept & Continue                                                                                                    | counts<br>code      |
| <b>Step 3</b><br>Select option for adding other US Eagle Mem<br>Account Number or M2M Code.                                                                                     |                                                                                                    | irre 1                                                                                                    | lenber's Last Norte |
| If using account number, enter the following<br>information (Member First and Last Name,<br>Account Number, Account Nickname and<br>Account Type). If using M2M Code, enter cod | Account Nacionarias<br>Maccount Nacionarias<br>Instituto a con<br>you<br>Participant<br>Participant<br>Parti | ee used to help dentify the mentiler you are<br>second to their dentify the mentiler you are<br>second to the index and the second to the<br>index and the second to the second to the second<br>incount Type<br>Checking OSav | ings 🔿 Loan         |

Then select "Add Account"

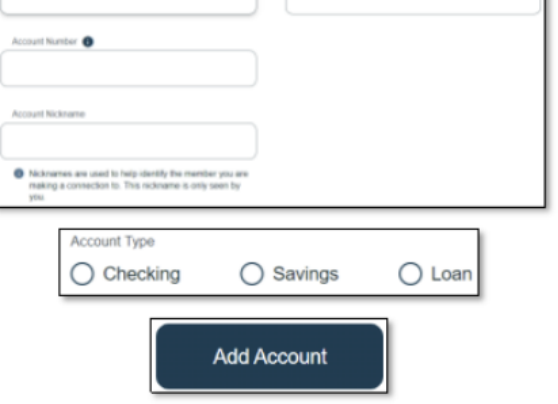

If you have any questions, please feel free to call us at 505-342-8888 or 888-342-8766, or schedule an appointment with us by visiting useagle.org/appointments.

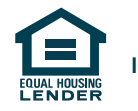